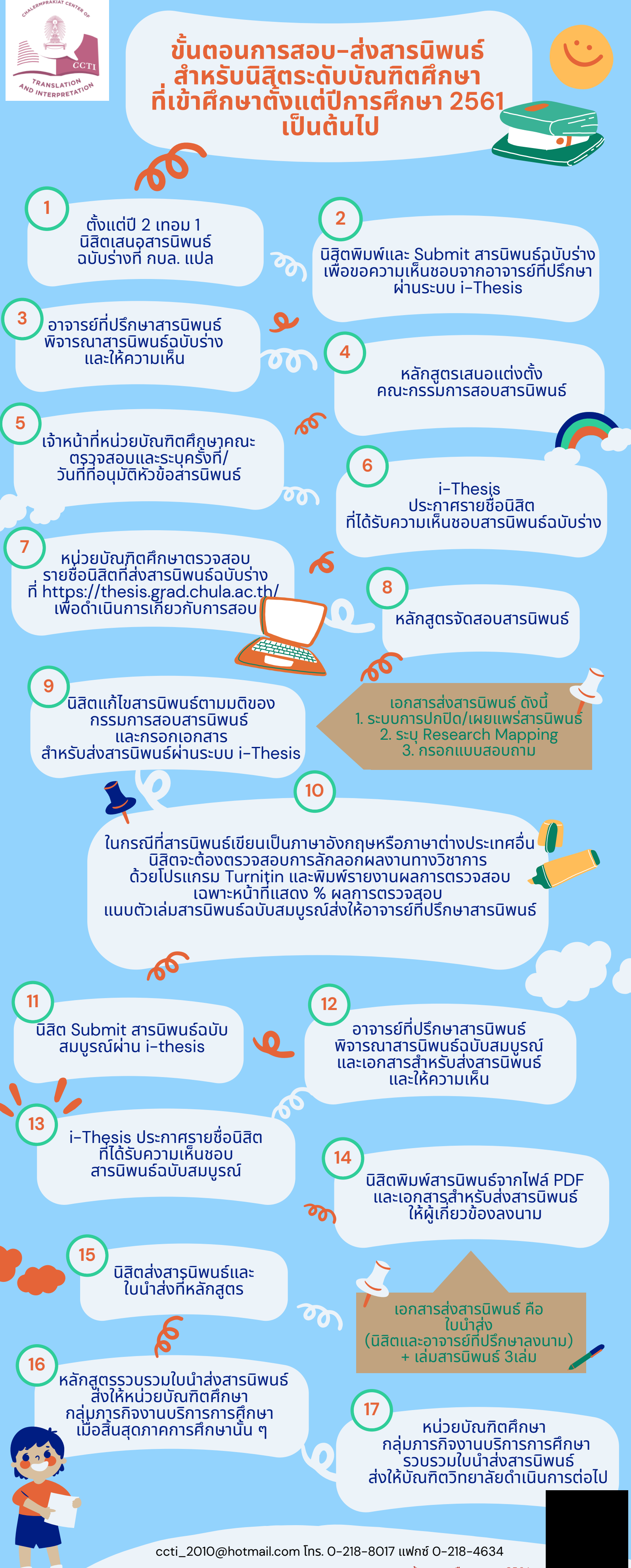

ข้อมูล ณ เดือนตุลาคม 2564